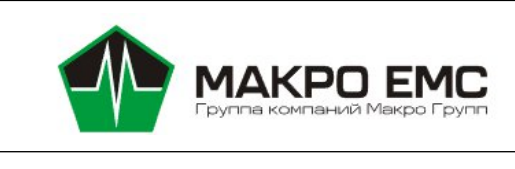

# Модуль электронной камеры

**DS-CIMX415-22** 

Руководство по эксплуатации

МРЦН.СІМХ.50.103РЭ

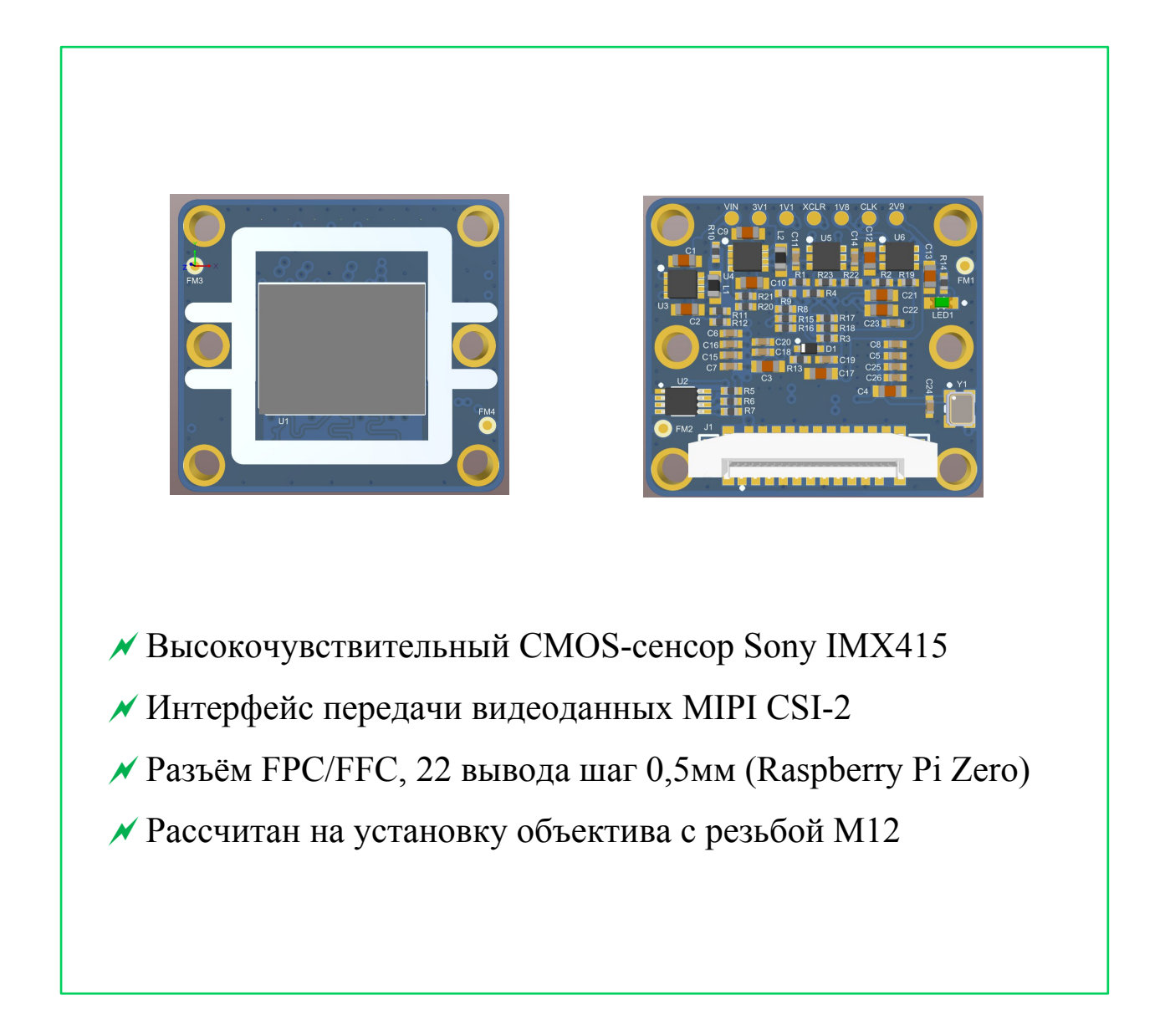

# 

Оглавление

| 3 Габаритные размеры МЭК         | 9  |
|----------------------------------|----|
| Л Полильние МЭК к платформе СКИФ | 10 |

| 4 Подключение МЭК к платформе СКИФ                          | 10 |
|-------------------------------------------------------------|----|
| 4.1 Физическое подключение к платформе СКИФ                 | 10 |
| 4.2 Программное подключение к платформе СКИФ                | 11 |
| 5 Подключение МЭК к платформе RockChip RK3588               | 15 |
| 5.1 Физическое подключение к модулю ROC-RK3588S-PC FireFly  | 15 |
| 5.2 Программное подключение к модулю ROC-RK3588S-PC FireFly | 15 |
| 5.3 Физическое подключение к модулю NanoR                   | 18 |
| 5.4 Программное подключение к модулю NanoR                  | 18 |
| 6 Подключение МЭК к платформе RockChip RK3568               | 21 |
| 6.1 Физическое подключение к модулю DS-RK3568-EVB rev.1     | 21 |
| 7 Меры предосторожности                                     | 22 |

Настоящее руководство по эксплуатации является руководящим документом для изучения устройства, функционирования, порядка и правил использования по назначению, при техническом обслуживании и хранении модуля электронной камеры DS-CIMX415-22.

Настоящее руководство по эксплуатации может быть уточнено и дополнено в установленном порядке.

Несоблюдение указаний по эксплуатации, техническому обслуживанию и правил техники безопасности, изложенных в настоящем Руководстве, может быть причиной возникновения ситуаций, связанных с причинением вреда здоровью.

Адрес изготовителя:

Российская Федерация, 196105, г. Санкт-Петербург,

ул. Свеаборгская, д.12, пом.3Н. Телефон/факс: +7(812) 370-60-70

Электронная почта: <u>contract@macrogroup.ru</u> ИНН 7810895610 КПП 781001001 Р/с 40702810206000003697 БИК 044030920 К/с 3010181000000000920 САНКТ-ПЕТЕРБУРГСКИЙ ФИЛИАЛ ПАО "ПРОМСВЯЗЬБАНК" ОКПО 43468759 ОКВЭД 26.30, 27.90, 46.69.9, 47.78, 47.99, 72.1, 73.20.1 1 Описание модуля электронной камеры

1.1 Назначение изделия

Модуль электронной камеры DS-CIMX415-22 (далее - МЭК) является законченным модулем, в котором используется высокочувствительный 8,46-мегапиксельный цветной CMOS-сенсор Sony IMX415.

МЭК рекомендован для применения в следующих областях:

- Машинное зрение;
- Робототехника;
- 4К-умные камеры;
- Видеонаблюдение, видеорегистрация;
- Интеллектуальные системы помощи водителю;
- Управление дорожным движением.

4

#### 1.2 Основные технические характеристики

| Характеристика                     | Минимум | Номинал    | Максимум | Единица<br>измерения |
|------------------------------------|---------|------------|----------|----------------------|
| Напряжение питания                 | 2,9     | 3,3        | 5,3      | В                    |
| Ток потребления                    | -       | 200        | 250      | мА                   |
| Тактовая частота МЭК               | -       | 37,125     | -        | ΜΓц                  |
| Тактовая частота интерфейса<br>I2C | 0       | -          | 400      | кГц                  |
| Количество линий MIPI-CSI2         | 2       |            | 4        |                      |
| Частота кадров в секунду<br>(FPS)  | -       | -          | 90       |                      |
| Количество пикселей                |         | 3864×2228  |          |                      |
| Рекомендованное разрешение         |         | 3840×2160  |          |                      |
| Диапазон усиления                  | -       | -          | 72       | дБ                   |
| Диагональ матрицы МЭК              |         | 6,4(1/2.8) |          | ММ                   |
| Размер пикселя                     |         | 1,45×1,45  |          | МКМ                  |
| Габаритные размеры (Ш×В×Г)         | -       | 24,5×22×7  | -        | ММ                   |
| Цвет печатной платы                |         | синяя      |          |                      |
| Вес МЭК                            | -       | -          | 10       | Г                    |

Таблица 1. Основные технические характеристики:

2 Общая информация по подключению и настройке МЭК

В настоящий момент поддерживаются платформы: СКИФ от НПЦ "ЭЛВИС" (MCom-03, <u>NanoS</u>, <u>PicoS</u>), RK3588 (NanoR, FireFly ROC-RK3588S).

Для подключения МЭК к различным вычислительным платформам используется один 22-выводный разъём J1 (рис.1), установленный на плате модуля. Назначение контактов разъёма указано в таблице 2.

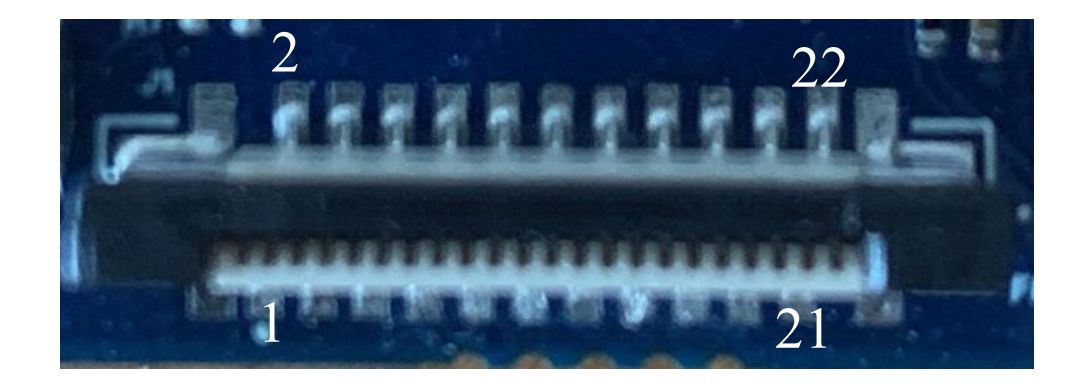

# Рисунок 1 – Внешний вид разъёма Ј1 на плате МЭК

| Сигнал                                          | Номер контакта<br>22-проводного<br>разъёма J1 | Номер контакта<br>15-проводного разъёма<br>соединительного шлейфа<br>на рис.4 |
|-------------------------------------------------|-----------------------------------------------|-------------------------------------------------------------------------------|
| Общий провод                                    | 22                                            | 1                                                                             |
| Линия видеоданных 0 отрицательный провод        | 21                                            | 2                                                                             |
| Линия видеоданных 0 положительный провод        | 20                                            | 3                                                                             |
| Общий провод                                    | 19                                            | 4                                                                             |
| Линия видеоданных 1 отрицательный провод        | 18                                            | 5                                                                             |
| Линия видеоданных 1 положительный провод        | 17                                            | 6                                                                             |
| Общий провод                                    | 16                                            | 7                                                                             |
| Линия такта видеоданных отрицательный провод    | 15                                            | 8                                                                             |
| Линия такта видеоданных положительный<br>провод | 14                                            | 9                                                                             |
| Общий провод                                    | 13                                            | 10                                                                            |
| Линия видеоданных 2 отрицательный провод        | 12                                            | -                                                                             |
| Линия видеоданных 2 положительный провод        | 11                                            | -                                                                             |
| Общий провод                                    | 10                                            | -                                                                             |
| Линия видеоданных 3 отрицательный провод        | 9                                             | -                                                                             |
| Линия видеоданных 3 положительный провод        | 8                                             | -                                                                             |
| Общий провод                                    | 7                                             | -                                                                             |
| Включение питания (PON)                         | 6                                             | 11                                                                            |
| Не используется                                 | 5                                             | 12                                                                            |
| Общий провод                                    | 4                                             | -                                                                             |
| Такт интерфейса I2С (SCL)                       | 3                                             | 13                                                                            |
| Данные интерфейса I2C (SDA)                     | 2                                             | 14                                                                            |
| Питание                                         | 1                                             | 15                                                                            |

# Таблица 2. Соответствие контактов разъёмов.

Питание МЭК включается по команде компьютера, к которому он подключен, высоким логическим уровнем (3В≤РОN≤5В) на контакте 6 разъёма J1. Когда все служебные источники питания модуля включены, зажигается зелёный светодиод LED1. Отключается питание подачей низкого логического уровня (PON<0,5В) на этот контакт.

Режим работы МЭК определяется содержимым внутренних регистров. Информация в эти регистры должна быть корректно внесена компьютером по шине I2C в зависимости от применения МЭК до запуска передачи видеоинформации. Адрес МЭК на шине I2C задаётся логическим уровнем на входах SLAMODE0 и SLAMODE1 МЭК, установленными резисторами R15, R16, R17 и R18 на плате модуля в соответствии с таблицей 3. Низкий логический уровень на входах SLAMODE0 и SLAMODE1 - 0 в таблице 3, высокий логический уровень - 1.

Режим синхронизации видеосигнала МЭК MASTER установлен при изготовлении и не может быть изменён.

Резисторы R6 и R7 (4,7кОм) требуются для согласования уровней сигналов на шине I2C. Они устанавливаются только в том случае, если подобных резисторов (pull-up) нет на плате целевой платформы, к которой подключается МЭК. Внимание! При изготовлении МЭК эти резисторы не устанавливаются.

| Адрес<br>сенсора<br>на<br>шине<br>I2C | Уровень<br>на входе<br>SLAMOD<br>E0 | Уровень<br>на входе<br>SLAMOD<br>E1 | Резистор<br>R15 | Резистор<br>R16 | Резистор<br>R17 | Резистор<br>R18 | Примечание                        |
|---------------------------------------|-------------------------------------|-------------------------------------|-----------------|-----------------|-----------------|-----------------|-----------------------------------|
| 0x34                                  | 0                                   | 0                                   | -               | 4.7кОм          | -               | 4.7кОм          | Установлен<br>при<br>изготовлении |
| 0x20                                  | 0                                   | 1                                   | -               | 4.7кОм          | 4.7кОм          | -               |                                   |
| 0x6C                                  | 1                                   | 0                                   | 4.7кОм          | -               | -               | 4.7кОм          |                                   |
| 0x6E                                  | 1                                   | 1                                   | 4.7кОм          | -               | 4.7кОм          | -               |                                   |

Таблица 3. Настройка адреса МЭК на шине I2С.

Расположение всех настроечных резисторов показано на рисунке 2.

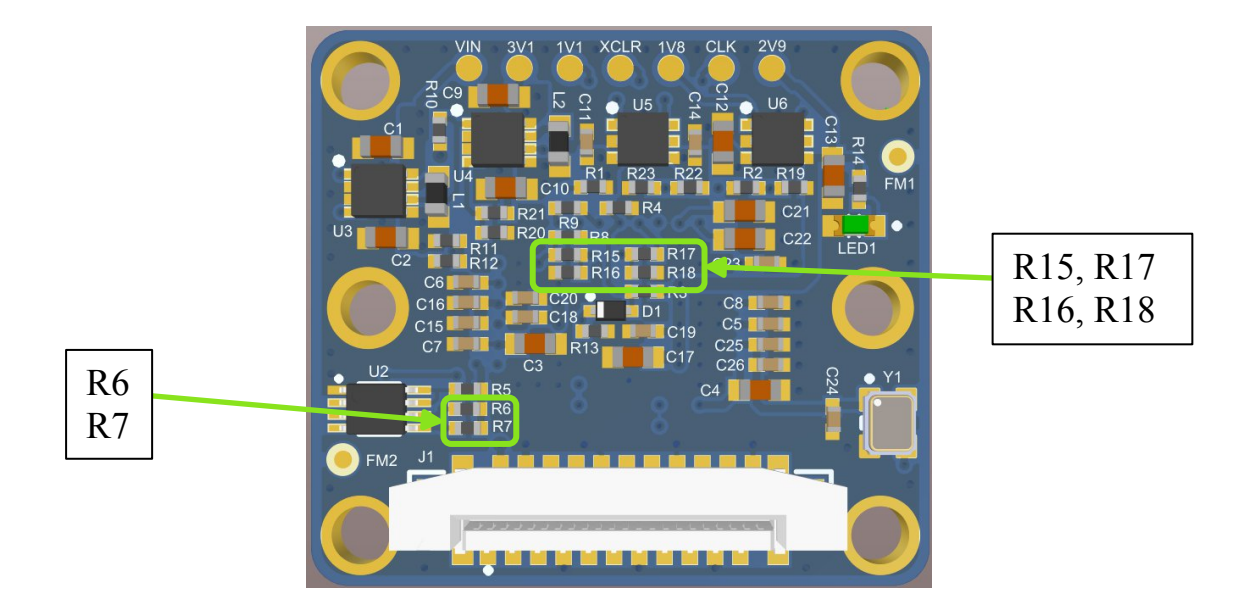

Рисунок 2 – Расположение настроечных резисторов

### 3 Габаритные размеры МЭК

Габаритные размеры МЭК указаны на рисунке 3.

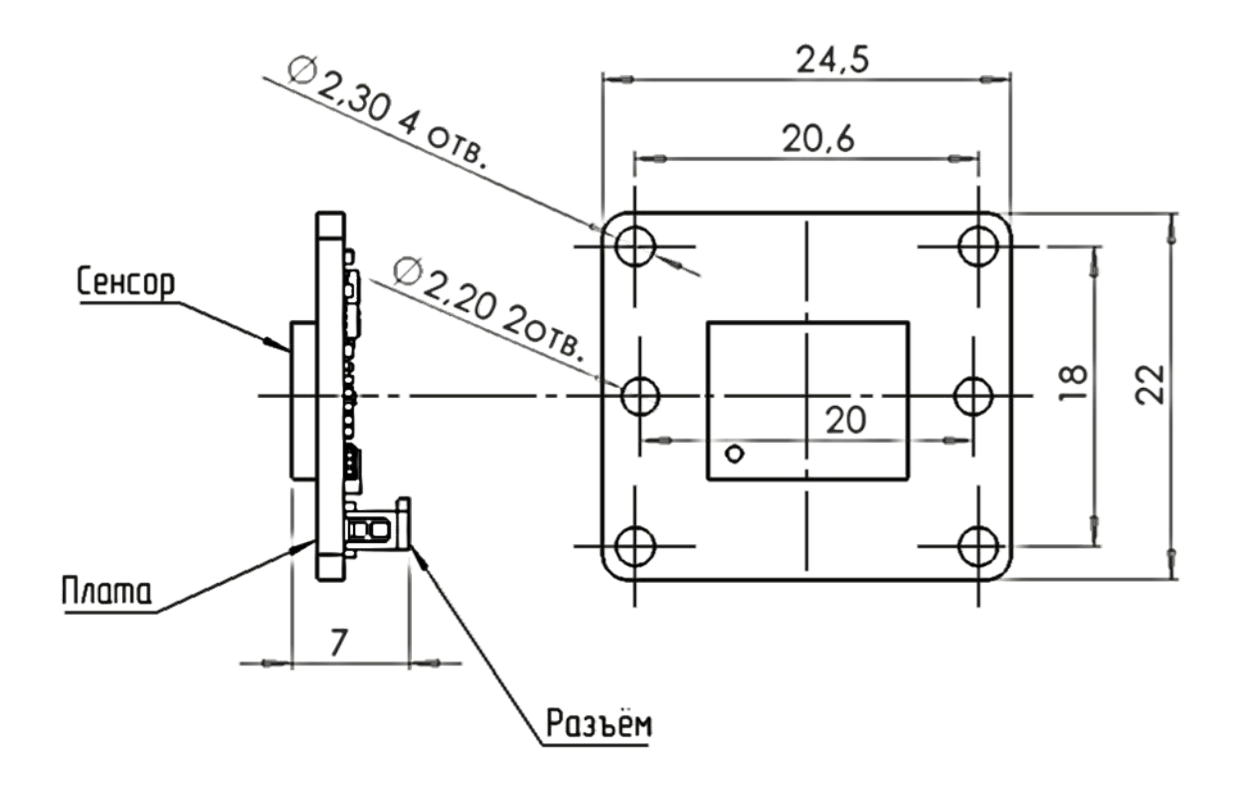

Рисунок 3 – Габариты МЭК

4 Подключение МЭК к платформе СКИФ

4.1 Физическое подключение к платформе СКИФ

К модулю MCom-03 на несущей плате Rock Pi N10 МЭК подключается к 15-контактному разъёму САМ. Для подключения используется стандартный «прямой» шлейф-переходник тип A 22pin-to-15pin (puc.4), контакты которого размещены на одной плоскости шлейфа. При использовании указанного шлейфа используется режим передачи видеоданных по двум линиям (2-Lane).

| Разъём J1<br>МЭК | Шлейф<br>22pin-to-15pin тип А                                         | Разъём САМ<br>на модуле<br>MCom-03 |
|------------------|-----------------------------------------------------------------------|------------------------------------|
|                  | 22 контакта<br>шаг 0,5мм<br>НВИ-RPI-160FPC<br>15 контактов<br>шаг 1мм |                                    |

Рисунок 4 – Физическое подключение МЭК к модулю МСот-03

К модулям PicoS, NanoS МЭК подключается стандартным «прямым» шлейфом-переходником тип A 22pin-to-22pin, с шагом 0,5 мм (рис.5, рис.6), контакты которого размещены на одной плоскости шлейфа. Подключать МЭК следует в разъем CSI0 (XS7) на модуле PicoS, в разъем MIPI\_CSI0 (XS9) на модуле NanoS. При использовании указанного шлейфа используется режим передачи видеоданных по двум либо четырём линиям (2-Lane или 4-Lane) в зависимости от выбранного режима работы МЭК.

| Разъём Ј1 | Шлейф                                                                                                    | Разъём CSI0     |
|-----------|----------------------------------------------------------------------------------------------------|-----------------|
| МЭК       | 22pin-to-22pin тип А, шаг 0,5 мм                                                                                                    | на модуле PicoS |
|           | AWM 20824 80C 60V VW-1 AWM 20824 80C 60V VW-1 AWM 20824 80C 60V VW-1<br>AWM 20824 80C 60V VW-1 AWM 20824 80C 60V VW-1 AWM 20824 80C 60V VW-1<br>AWM 20824 80C 60V VW-1 AWM 20824 80C 60V VW-1 |                 |

Рисунок 5 – Физическое подключение МЭК к модулю PicoS

| Разъём J1<br>МЭК | Шлейф<br>22pin-to-15pin тип А, шаг 0,5 мм                                                                                                    | Разъём<br>MIPI_CSI0<br>на модуле NanoS                                                                                                    |
|------------------|----------------------------------------------------------------------------------------------------|----------------------------------------------------------------------------------------------------|
|                  | AWM 20824 80C 60V VW-1 AWM 20824 80C 60V VW-1 AWM 20824 80C 60V VW-1<br>AWM 20824 80C 60V VW-1 AWM 20824 80C 60V VW-1 AWM 20824 80C 60V VW-1<br>AWM 20824 80C 60V VW-1 AWM 20824 80C 60V VW-1 AWM 20824 80C 60V V | The state state st |

Рисунок 6 – Физическое подключение МЭК к модулю NanoS

4.2 Программное подключение к платформе СКИФ

Проверка подключения и доступности МЭК осуществляется командой:

# felix-sensor-test

Эта команда проверит подключение всех поддерживаемых платформой МЭК и выведет их статус. Если МЭК правильно определен системой и доступен для видеозахвата ответом на команду будут следующие строки:

X: IMX415 (v0x4a00 imager 0)

•••

*mode* 5: 3864x 2192 @60.00 12bit (total 3864x2192 mipi\_lane=4) exposure=(28..1000000) flipping=horizontal|vertical pixel rate 74.2500 Mpx/s, bit rate 222.7500 Mbits/s (per mipi lane)

В случае, если МЭК не определен системой, то для него ответ на команду felixsensor\_test будет следующим:

X: IMX415 - no modes display available

Для запуска видеотрансляции из МЭК с выводом изображения на монитор через HDMI необходимо подать команду:

gst-launch-1.0 felixsrc setup-file=/etc/felix/imx415/imx415.cfg sensor=IMX415 sensor-mode=0 exposure-auto=true exposure-auto-max-time=30000 exposureauto-min-time=16 exposure-auto-priority=1 awb-enable=true awb-algorithm=pid awb-mode=high-lum ! video/x-raw,format=BGR,width=1920,height=1080 ! queue ! fpsdisplaysink video-sink="kmssink driver-name=mali-dp max-lateness=-1 force-modesetting=true" -v 2>&1

Чтобы прервать видеотрансляцию нажмите комбинацию клавиш "Ctrl" + "C". После остановки команды в терминале выведется FPS видеотрансляции (количество потерянных кадров, моментальное и среднее значения).

Для вывода свойств элемента felixsrc воспользуйтесь описанной ниже командой. У данных свойств будет описан тип значения, значение, установленное по умолчанию и диапазон возможных принимаемых значений:

# gst-inspect-1.0 felixsrc

Параметр sensor-mode должен соответствовать разрешению устройства видеовывода. Для вывода доступных режимов устройства видеовывода можно воспользоваться командой:

### modetest -M mali-dp -c

Для принудительного масштабирования захватываемого видео под устройство видеовывода можно задать разрешение видеопотока для вывода, например: video/x-raw,format=BGRx,width=1920,height=1080

Режимы работы МЭК с порядковым номером 0, 4, 5, 7, 8, 9, 11, 12 гарантируют 30FPS при выводе изображения на экран с разрешением Full HD. Порядковый номер режима определяется командой felix-sensor-test.

| Nº | Разрешение | Разрядность | Частота<br>(fps) | Количество<br>линий MIPI-<br>CSI | Скорость<br>Mbps/lane | Описание               |
|----|------------|-------------|------------------|----------------------------------|-----------------------|------------------------|
|    |            |             |                  |                                  |                       | Полное изображение с   |
| 0  | 3864x2192  | 12 бит      | 30               | 4                                | 891                   | МЭК, референсный клок  |
|    |            |             |                  |                                  |                       | 27 МГц                 |
|    |            |             |                  |                                  |                       | Полное изображение с   |
| 4  | 3864x2192  | 12 бит      | 30               | 4                                | 891                   | МЭК, референсный клок  |
|    |            |             |                  |                                  |                       | 37,125 МГц             |
|    |            |             |                  |                                  |                       | Полное изображение с   |
| 5  | 3864x2192  | 12 бит      | 60               | 4                                | 1782                  | МЭК, референсный клок  |
|    |            |             |                  |                                  |                       | 37,125 МГц             |
|    |            |             |                  |                                  |                       | Полное изображение с   |
| 7  | 3864x2192  | 12 бит      | 48               | 4                                | 1782                  | МЭК, референсный клок  |
|    |            |             |                  |                                  |                       | 37,125 МГц             |
|    |            |             |                  |                                  |                       | Обрезанное изображение |
| 8  | 3072x2162  | 12 бит      | 60               | 4                                | 1782                  | с МЭК, референсный     |
|    |            |             |                  |                                  |                       | клок 37,125 МГц        |
|    |            |             |                  |                                  |                       | Обрезанное изображение |
| 9  | 3072x2162  | 12 бит      | 30               | 4                                | 891                   | с МЭК, референсный     |
|    |            |             |                  |                                  |                       | клок 37,125 МГц        |
|    |            |             |                  |                                  |                       | Изображение с МЭК, 2х2 |
| 11 | 1932x1096  | 12 бит      | 30               | 4                                | 891                   | binning, референсный   |
|    |            |             |                  |                                  |                       | клок 37.125 МГц        |
|    |            |             |                  |                                  |                       | Полное изображение с   |
| 12 | 3864x2192  | 12 бит      | 60               | 4                                | 1782                  | МЭК, референсный клок  |
|    |            |             |                  |                                  |                       | 74,25 МГц              |

Таблица 4. Характеристики поддерживаемых режимов МЭК

Для запуска потоковой передачи видео из МЭК по протоколу RTSP необходимо подать следующую команду:

gst-rtsp-test-launch "felixsrc setup-file=/etc/felix/imx415/imx415.cfg sensor=IMX415 sensor-mode=5 alloc-buffers=10 buf-mode=query exposureauto=true awb-enable=true awb-algorithm=pid awb-mode=high-lum ! queue maxsize-buffers=1 ! video/x-raw,format=NV12 ! omxh264enc control-rate=constant target-bitrate=10000000 ! rtph264pay name=pay0 pt=96"

В консоль процессорного модуля будет выведено сообщение:

stream ready at rtsp://127.0.0.1:8554/test

Для приёма и вывода видео на ПК необходимо подать команду ffplay в формате:

# ffplay rtsp://<module-address>:8554/test

где <module-address> - это IP-адрес процессорного модуля.

5 Подключение МЭК к платформе RockChip RK3588

### 5.1 Физическое подключение к модулю ROC-RK3588S-PC FireFly

К модулю ROC-RK3588S-PC МЭК подключается стандартным «обратным» 22-контактным FPC-шлейфом (тип В), контакты которого размещены на разных плоскостях шлейфа, через специальный адаптер DS-ADP1 (MPЦH.ADP.50.001) и далее стандартным «прямым» 30-контактным FPC-шлейфом (тип А), контакты которого размещены на одной плоскости шлейфа, к разъёму J4701 (MIPI\_CSIO) платы FireFly (рис.7). При таком подключении используется режим передачи видеоданных по двум либо четырём линиям (2-Lane или 4-Lane) в зависимости от настроек внутренних регистров сенсора и драйвера операционной системы платформы FireFly.

| Разъём<br>MIPI_CSIO<br>модуля<br>ROC-<br>RK3588S-PC | 30-контактный<br>FPC-шлейф<br>тип А | Адаптер DS-<br>ADP1                                                                                                    | 22-контактный<br>FPC-шлейф<br>тип В                                                                                                    | Разъём<br>J1<br>МЭК |
|-----------------------------------------------------|-------------------------------------|----------------------------------------------------------------------------------------------------|----------------------------------------------------------------------------------------------------|---------------------|
|                                                     |                                     | 29<br>28(GND)<br>29<br>28(GND)<br>22<br>30(VDD)<br>7<br>20<br>7<br>20<br>7<br>20<br>7<br>20<br>7<br>20<br>7<br>20<br>7<br>20<br>7<br>2 | ADD. JARNY TARE JORY FLOC MALA MALL NAME 300   YAR TARE JORY FLOC MALA MALL NAME 300   NAME JORY FLOC MALA MALL NAME 300 NAME 300   NAME SOUTH FLOC MALA MALL NAME 300 NAME 300   NAME SOUTH FLOC MALA MALL NAME 300 NAME 300   NAME SOUTH FLOC MALA MALL NAME 300 NAME 300   NAME SOUTH FLOC MALA MALL NAME 300 NAME 300   NAME SOUTH FLOC MALA MALL NAME 300 NAME 300   NAME SOUTH FLOC MALA MALL NAME 300 NAME 300 |                     |

Рисунок 7 – Физическое подключение МЭК к модулю ROC-RK3588S-PC

5.2 Программное подключение к модулю ROC-RK3588S-PC FireFly

Дальнейшие действия приведены в случае, если пользователь работает с SDK от производителя FireFly. Инструкция по работе с SDK и его скачиванию находится на сайте производителя FireFly - <u>https://wiki.t-firefly.com/en/ROC-RK3588S-PC/linux\_compile.html</u>

5.2.1 Добавление и редактирование драйверов МЭК

В случае необходимости драйвера и дерево устройств скачайте на странице продукта - <u>Модуль камеры на IMX 415</u>.

Драйвера требуется разместить в SDK производителя FireFly для получения образа OC с поддержкой МЭК. Драйвера находятся в директории kernel/drivers/media/i2c. Файлы дерева устройств в kernel/arch/arm64/boot/dts/rockchip. Также, чтобы добавить драйвера для МЭК в образ OC требуется добавить строку *kernel/drivers/media/i2c/imx415.ko* в modules.builtin в директории kernel/. Для добавления МЭК в образ ядра можно воспользоваться menuconfig или добавить строку *CONFIG\_VIDEO\_IMX415=y* в rockchip\_defconfig в директории kernel/arch/arm64/configs. Файл v412-control.h требуется добавить в директорию kernel/include/uapi/linux. Или добавьте требуемые ID для новых переменных самостоятельно.

При использовании дерева устройств и добавлении драйвера для МЭК можно обратиться к руководству производителя FireFly - <u>https://wiki.t-firefly.com/en/ROC-RK3588S-PC/usage\_camera.html</u>.

После первоначальной компиляции образа ОС по инструкции производителя FireFly требуется скопировать с заменой драйвера и dtsi файл и выполнить команды:

### ./build.sh kernel

#### ./build.sh updateimg

Удостоверьтесь, что драйвера для МЭК были скомпилированы и добавлены в ядро. Если этого не произошло – требуется редактировать конфигурацию сборки. Добавление драйверов в ядро было описано выше. В результате выполнения команд в директории rockdev/pack должен находится образ с поддержкой МЭК.

В случае использования собственных драйверов или дерева устройств требуется обращаться к руководству производителя FireFly.

5.2.2 Вывод изображения с МЭК

Для вывода изображения с МЭК можно использовать стандартные инструменты V4L и gstreamer. Пример команды для вывода изображения:

gst-launch-1.0 v4l2src device=/dev/video11 io-mode=4 ! queue ! video/xraw,format=NV12,width=3840,height=2160,framerate=60/1 ! glimagesink

Для изменения настроек вручную можно использовать следующую команду:

v4l2-ctl -d /dev/v4l-subdev2 --set-ctrl \*ctrl name\*=\*value\*

Вместо \*ctrl name\* и \*val\* указываются конкретные переменные и значения. Возможные варианты можно вывести командой:

v4l2-ctl -d /dev/v4l-subdev2 --list-ctrls

5.2.3 Использование ISP

Для обработки изображения требуется скачать конфигурационный файл с форматом JSON для используемого МЭК и разместить его в директории /etc/iqfiles платформы. Имя файла должно быть следующим «imx415\_IMX415\_NC.json». Далее возможны два варианта включения обработки.

1) Выполните команды:

cd /etc/init.d sudo sh rkaiq\_3A.sh start

2) Выполните команды:

cd /usr/bin sudo ./rkaiq\_3A\_server

Для выключения требуется выполнить следующие команды:

cd /etc/init.d sudo sh rkaiq\_3A.sh stop

5.3 Физическое подключение к модулю NanoR

К модулю NanoR МЭК подключается в один из стандартных разъёмов CSI-2 Port 1 (XS12) и CSI-2 Port 2 (XS13). Для подключения используется 22-контактный FPC-шлейф (Тип А) с шагом 0,5 мм.

| Разъём Ј1 МЭК | Шлейф<br>22pin-to-22pin тип А, шаг 0,5 мм                                                                                                    | Разъём CSI-2 Port 1<br>модуля NanoR |
|---------------|----------------------------------------------------------------------------------------------------|-------------------------------------|
|               | AWM 20684 800 60V VW-1 AWM 20684 800 60V VW-1 AWM 20684 800 60V VW-1<br>AWM 20684 800 60V VW-1 AWM 20684 800 60V VW-1 AWM 20684 800 60V VW-1<br>AWM 20684 800 60V VW-1 AWM 20684 800 60V VW-1 AWM 20684 800 60V V | Altery<br>CTSX<br>TP23              |

Рисунок 8 – Физическое подключение МЭК к модулю NanoR

5.4 Программное подключение к модулю NanoR

Поддержка МЭК включена в ядро для модуля NanoR. Для проверки успешной инициализации МЭК можно воспользоваться следующей командой:

dmesg | grep imx415

В случае успешной инициализации МЭК в консоли должны отображаться соответствующие сообщения. Пример:

- [ 7.494471] imx415 12-001a-2: set the video v4l2 subdev api
- [ 7.494495] imx415 12-001a-2: set the media controller
- [ 7.494588] imx415 12-001a-2: v4l2 async register subdev success
- [ 7.494846] imx415 13-001a-2: driver version: 00.01.06

[ 7.544175] rockchip-csi2-dphy csi2-dphy0: dphy0 matches m00\_b\_imx415 12-001a-2:bus type 5

Для вызова видео можно использовать gstreamer. При подключении МЭК к разъёму XS12 модулю соответствует устройство video22, XS13 – video31. Информацию об устройствах можно вывести командой *media-ctl – p –d /dev/mediaX*, где X – номер устройства. Для вывода используется selfpath или mainpath. Пример паттерна для вызова видео:

gst-launch-1.0 v4l2src device=/dev/video22 io-mode=4 ! queue ! video/xraw,format=NV12,width=1080,height=720,framerate=30/1 ! videoconvert ! autovideosink

Паттерн для вывода информации о принимаемом видео:

gst-launch-1.0 v4l2src device=/dev/video22 io-mode=4 ! queue ! video/xraw,format=NV12,width=1080,height=720,framerate=30/1 ! videoconvert ! fpsdisplaysink video-sink=autovideosink text-overlay=true -v

Данный конвейер будет показывать количество выводимых на дисплей кадров. Для просмотра характеристик принимаемого потока требуется использовать V4L:

#### *v4l2-ctl –d /dev/video22 --stream-mmap=4 --verbose*

В случае использования V4L будет отображено количество кадров принимаемое аппаратно. В случае необходимости прочие характеристики могут быть отображены с помощью v4l2-ctl и media-ctl. Для справки обращаться к помощи по командам (v4l2-ctl – h и media-ctl - h).

Для записи видеопотока с МЭК использовать следующий конвейер:

gst-launch-1.0 v4l2src device=/dev/video22 io-mode=4 ! queue ! video/xraw,format=NV12,width=3840,height=2160,framerate=30/1 ! videoconvert ! filesink location=out.yuv Для воспроизведения видео можно использовать ffplay:

ffplay -f rawvideo -video\_size 3840x2160 -pix\_fmt nv12 out.yuv

Для калибровки isp вызвать следующие команды:

#### cd /usr/bin

sudo ./rkaiq\_3A\_server

Окно терминала с запущенным приложением будет занято. Достаточно запустить калибровку единожды, при перезагрузке устройства настройки ISP сохраняются. Калибровку необходимо осуществлять заново при подключении новых МЭК. Для выполнения калибровки необходим соответствующий файл в директории /etc/iqfiles/ в формате JSON.

Версии основных библиотек:

**1.20.3-0ubuntu1 arm64:** gir1.2-gstreamer-1.0, gir1.2-gstreamer-1.0, gstreamer1.0-libav, gstreamer1.0-plugins-bad, gstreamer1.0-plugins-good, gstreamer1.0-pulseaudio, gstreamer1.0-tools, libgstreamer-opencv1.0-0, libgstreamer-plugins-bad1.0-0, libgstreamer-plugins-good1.0-0, libgstreamer1.0-0

**1.20.1-1ubuntu0.1 arm64:** gstreamer1.0-alsa, gstreamer1.0-gl, gstreamer1.0-plugins-base-apps, gstreamer1.0-plugins-base, gstreamer1.0-x, libgstreamer-gl1.0-0, libgstreamer-plugins-base1.0-0

**1.5.0-4ubuntu2.2firefly6 arm64:** gstreamer1.0-rockchip1, librockchip-mpp-dev, librockchip-mpp1, librockchip-vpu0, rockchip-mpp-demos

5.0x3.0 arm64: camera-engine-rkaiq

6 Подключение МЭК к платформе RockChip RK3568

6.1 Физическое подключение к модулю DS-RK3568-EVB rev.1

Физическое подключение МЭК к модулю DS-RK3568-EVB rev.1 от бренда DiaSom осуществляется в соответствии с рисунком 9.

| Разъём<br>MIPI_CSI<br>модуля<br>DS-RK3568-<br>EVB rev.1 | 30-контактный<br>FPC-шлейф<br>тип В                                                                                                    | Адаптер DS-<br>ADP1                                                             | 22-контактный<br>FPC-шлейф<br>тип В                                                                                                    | Разъём J1<br>МЭК |
|---------------------------------------------------------|----------------------------------------------------------------------------------------------------|---------------------------------------------------------------------------------|----------------------------------------------------------------------------------------------------|------------------|
|                                                         | ATTR 2001 DO DV YAA ATTR 2001 DO<br>Yaa Attr 2001 DO DV YAA ATTR 2001 DO<br>Yaa Attr 2001 DO DV YAA ATTR 2001<br>DV YAA ATTR 2001 DO DV YAA ATTR 20<br>DO DV YAA ATTR 2001 DO DV YAA ATT | 29<br>29<br>29<br>29<br>29<br>29<br>29<br>29<br>29<br>29<br>29<br>29<br>29<br>2 | AN ANY TAN INSTANCE AN ANT TAN<br>TAN INSTANCE AN ANT TAN<br>TAN INSTANCE AN ANT TAN<br>TAN INSTANCE AND ANT AND AND AN<br>ANY AND AND AND AND AND AND AND<br>ANY AND AND AND AND AND AND AND<br>ANY AND AND AND AND AND AND AND AND<br>ANY ANY ANY ANY ANY ANY ANY ANY ANY ANY | 22<br>1          |

Рисунок 9 – Подключение МЭК к модулю DS-RK3568-EVB rev.1

#### 7 Меры предосторожности

Внимание! Подключение МЭК к разъёмам, предназначенным для других целей, или с помощью других шлейфов, не гарантирует его работоспособность и может привести к выходу из строя! При неправильном подключении шлейфов, может быть, короткое замыкание между крайними контактами питания 1 и 22 разъёма J1 МЭК. Рекомендуется проверить отсутствие замыкания между ними до подачи питания при всех подключенных шлейфах!